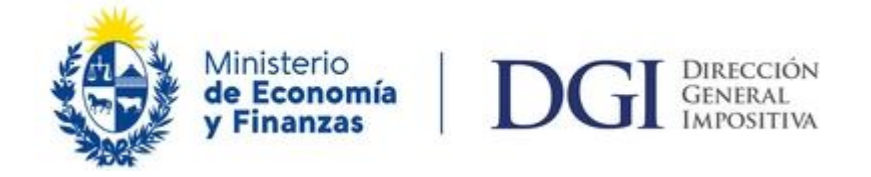

## Instructivo

## Pago en Formulario 2903 con Certificado de Crédito Electrónico (CCE)

#### <u>Requerimientos informáticos mínimos para realizar transacciones con</u> <u>CCE:</u>

#### *Navegadores – versiones mínimas:*

- Internet Explorer 9
- Firefox 30
- Chrome 36

También es importante aclarar que hay que verificar que, en caso que se tenga instalada una versión actualizada del navegador, no se esté usando en modo compatibilidad con una versión anterior.

#### Acrobat Reader

• Versión X

## Aclaraciones:

A través del Formulario 2903 se podrán realizar los pagos con CCE de todas las obligaciones de Empresas NO CEDE y de las obligaciones de Empresas CEDE y Grandes Contribuyentes, que no se realicen a través de declaraciones.

Es imprescindible contar con clave personalizada, para realizar pagos con CCE que podrá ser solicitada en los locales de ABITAB, REDPAGOS o en DGI.

Debe coincidir exactamente el importe del pago a realizar con el de los CCE a utilizar como medio de pago. A efectos de fraccionar los CCE disponibles, entrar a Servicios en línea/ Certificados de crédito/Apertura de CCE por importe, donde se permite solicitar la apertura del CCE en hasta 5 certificados, modificando exclusivamente el importe de los mismos. De esta manera podrá obtener certificados por el importe exacto del pago a realizar. Los nuevos certificados estarán disponibles para pagar una vez procesada dicha solicitud. Requiere clave, con y sin contrato de adhesión.

En todos los pasos al marcar "Cancelar todo" se vuelve al paso 1 y al clickear "Servicios en línea" vuelve a la pantalla principal de Servicios en línea.

#### **Instructivo**

Luego de ingresar al portal de servicios en línea, <u>https://servicios.dgi.gub.uy</u>, digitar el número de RUC y la clave de usuario registrado.

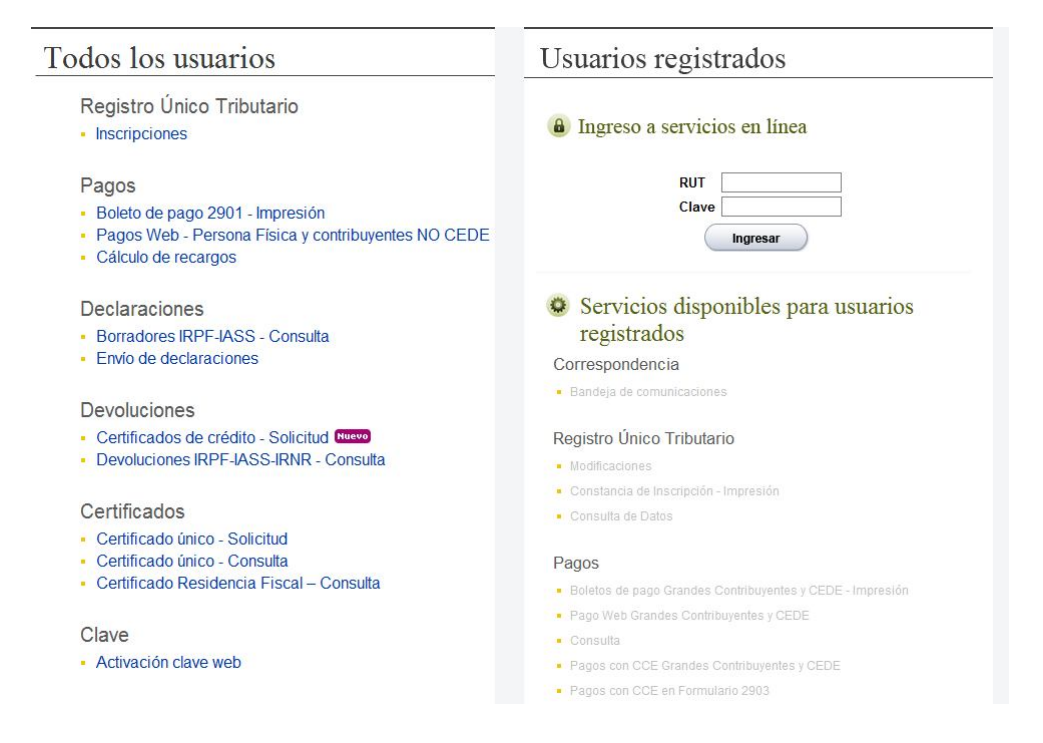

Seleccionar "Pagos con CCE en Formulario 2903".

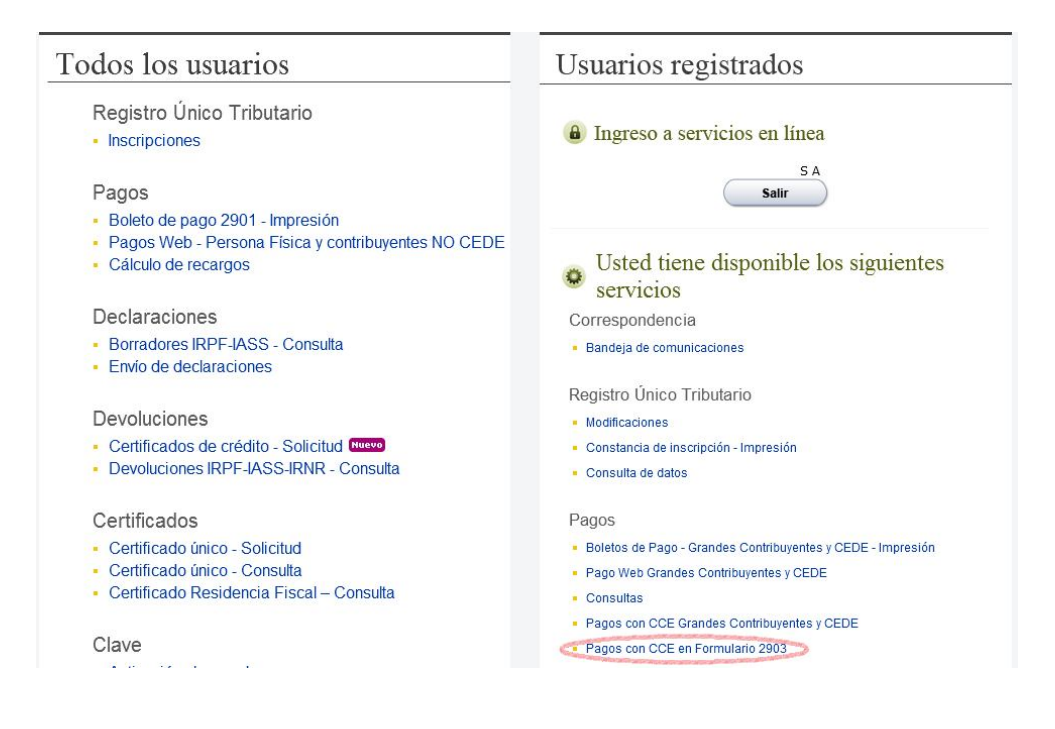

Seleccionar "Mostrar todo el contenido", si aparece la siguiente advertencia de seguridad:

| Solo se visualiza el contenido seguro. | ¿Qué riesgo existe? | Mostrar todo el contenido | × |
|----------------------------------------|---------------------|---------------------------|---|
|                                        |                     |                           |   |

Se deberá seleccionar en forma excluyente un tipo de obligación a pagar y marcar la opción "Confirmar", como muestra la figura siguiente:

## Pagos con CCE en Boletos 2903

| ⊢ Datos de us | ario                         |                                                      |                                  | <br> |
|---------------|------------------------------|------------------------------------------------------|----------------------------------|------|
| RUC: 21       | 12                           | Denominación:                                        | S A                              |      |
| © Conv        | © Impues<br>enios de Facilid | stos de Comercio Exterio<br>lades de Pago y Actuacio | r (DUA)<br>ones de Fiscalización |      |
|               |                              | Otros impuestos                                      |                                  |      |

En el caso de seleccionar:

## 1) Impuestos de Comercio Exterior:

- No se podrán seleccionar en el mismo Boleto de pago, impuestos de importación y de exportación.
- Deberá completarse en la columna de N° de Referencia, el N° de DUA correspondiente al pago.

## 2) Convenios de facilidades de pago y actuaciones de Fiscalización:

• Deberá completarse en la columna de N° de Referencia, el N° de Convenio o de Actuación de Fiscalización, correspondiente al pago. Para el ingreso del número de convenio deberá eliminarse el penúltimo dígito.

## 3) Otros Impuestos:

• Se deberá seleccionar en forma excluyente, la opción CEDE y Grandes Contribuyentes o NO CEDE

Una vez seleccionada la opción de "Tipo de obligación", se despliega la pantalla de "Obligaciones a pagar", a efectos de completar el boleto de pago, como se muestra en la figura siguiente:

| o de Obligación V | Obligaciones a pa | gar CCE disponibles pa | ara usar CCE selecci | onados      | Boleto de | Pago | Co     | nstancia de Pag |
|-------------------|-------------------|------------------------|----------------------|-------------|-----------|------|--------|-----------------|
| - Datas da usu    | aria -            |                        |                      |             |           |      |        |                 |
| RUC: 2            | ario<br>12        | Denominación:          | S A                  |             |           |      |        |                 |
| Obligación        | Descri            | pción                  |                      | Nro. de Ref | . Mes     |      | Año    | Importe         |
| Obligación        | Descri            | pción                  |                      | Nro. de Ref | Mes       |      | Año    | Importe         |
|                   |                   |                        |                      |             | Enero     |      | 0      | 0               |
|                   | •                 |                        |                      | ]           | Enero     | -    | 0      | 0               |
|                   | -                 |                        |                      | ] 0         | Enero     | -    | 0      | 0               |
|                   | •                 |                        |                      | ] C         | Enero     | -    | 0      | 0               |
|                   | •                 |                        | •                    | ] C         | Enero     | -    | 0      | 0               |
|                   | -                 |                        | •                    | ] C         | Enero     | -    | 0      | 0               |
|                   | -                 |                        |                      | C           | Enero     | •    | 0      | 0               |
|                   | •                 |                        |                      | ] C         | Enero     | -    | 0      | 0               |
|                   | •                 |                        | •                    | C           | Enero     | -    | 0      | 0               |
|                   |                   |                        |                      |             |           |      | Confir | mar >>          |

Se deberá completar el Boleto de pago. Se habilitan hasta 10 líneas por pago.

Una vez finalizado, se deberá marcar la opción "Confirmar", como se muestra en la figura siguiente:

| 2         |                                |                                                                                                    |                                         |                                                                                                    |                                                                                    |                                                                                                    |                                 |                                         |
|-----------|--------------------------------|----------------------------------------------------------------------------------------------------|-----------------------------------------|----------------------------------------------------------------------------------------------------|------------------------------------------------------------------------------------|----------------------------------------------------------------------------------------------------|---------------------------------|-----------------------------------------|
|           | 🗆 Datos de usuario             | , —                                                                                                    |                                         |                                                                                                    |                                                                                    |                                                                                                    |                                 |                                         |
|           | RUC: 21                        | 12                                                                                                    | Denominación: SA                        |                                                                                                    |                                                                                    |                                                                                                    |                                 |                                         |
| IVA       | A en la importación            | •                                                                                                    | 550 - IVA - IMPORTACION                 | •                                                                                                    | 2014123456 Enero                                                                   | •                                                                                                    | 2014                            | 233637                                  |
| -         |                                |                                                                                                    | -                                       |                                                                                                    |                                                                                    |                                                                                                    | - 11                            |                                         |
|           | lyación<br>V en la importación |                                                                                                    |                                         |                                                                                                    | 201/123/56 Enoro                                                                   |                                                                                                    | 2014                            | 233637                                  |
| IVA       | A en la importación            |                                                                                                    | 551 - IVA - ANTICIPO EN LA IMPORTACION  | <b>•</b>                                                                                                    | 2014123456 Enero                                                                   |                                                                                                    | 2014                            | 200000                                  |
| 1 1 9 / 1 | t en la importación            | 1020                                                                                                    |                                         | income.                                                                                                    | Zorrizoroo Enero                                                                   | 1000                                                                                                    | 2014                            | 200000                                  |
| IRA       | VE en la importación           | -                                                                                                    | 127 - IRAE - ANTICIPO EN LA IMPORTACIÓN | -                                                                                                    | 2014123456 Enero                                                                   | -                                                                                                    | 2014                            | 200000                                  |
| IRA       | \E en la importación           | •                                                                                                    | 127 - IRAE - ANTICIPO EN LA IMPORTACION | <ul> <li>▼</li> <li>▼</li> </ul>                                                                                                    | 2014123456 Enero<br>0 Enero                                                        | <ul> <li>▼</li> <li>▼</li> </ul>                                                                                                    | 2014                            | 200000                                  |
| IRA       | AE en la importación           | •                                                                                                    | 127 - IRAE - ANTICIPO EN LA IMPORTACION | •                                                                                                    | 2014123456 Enero<br>0 Enero<br>0 Enero                                             | •                                                                                                    | 0                               | 0                                       |
| IRA       | AE en la importación           | <ul> <li></li> <li></li> <li><td>127 - IRAE - ANTICIPO EN LA IMPORTACION</td><td>•</td><td>2014123456 Enero<br/>0 Enero<br/>0 Enero<br/>0 Enero</td><td>•<br/>•<br/>•</td><td>0 0 0</td><td>0</td></li></ul>                                                                                                    | 127 - IRAE - ANTICIPO EN LA IMPORTACION | •                                                                                                    | 2014123456 Enero<br>0 Enero<br>0 Enero<br>0 Enero                                  | •<br>•<br>•                                                                                                    | 0 0 0                           | 0                                       |
| IRA       | AE en la importación           | <ul> <li></li> <li></li> &lt;</ul>      | 127 - IRAE - ANTICIPO EN LA IMPORTACION | •<br>•<br>•                                                                                                    | 2014123456 Enero<br>0 Enero<br>0 Enero<br>0 Enero<br>0 Enero                       | <ul> <li></li> <li></li> &lt;</ul> | 0<br>0<br>0<br>0                | 0                                       |
| IRA       | AE en la importación           | <ul> <li></li> <li></li> &lt;</ul>      | 127 - IRAE - ANTICIPO EN LA IMPORTACION | •                                                                                                    | 2014123456 Enero<br>0 Enero<br>0 Enero<br>0 Enero<br>0 Enero<br>0 Enero            | •<br>•<br>•                                                                                                    | 0<br>0<br>0<br>0<br>0<br>0      | 0                                       |
| IRA       | AE en la importación           | <ul> <li>.</li> <li>.</li> <li>.&lt;</li></ul> | 127 - IRAE - ANTICIPO EN LA IMPORTACION | <ul> <li></li> <li></li> &lt;</ul> | 2014123456 Enero<br>0 Enero<br>0 Enero<br>0 Enero<br>0 Enero<br>0 Enero<br>0 Enero | <ul> <li></li> <li></li> &lt;</ul> | 0<br>0<br>0<br>0<br>0<br>0<br>0 | 000000000000000000000000000000000000000 |

Al confirmar, se despliega la pantalla del paso 3.

Al marcar "Buscar", se despliegan los CCE disponibles para ser usados que cumplan con las siguientes condiciones:

- CCE en estado Disponible Web
- Tipo A y Tipo B en pesos ó dólares
- Fecha de exigibilidad menor o igual a la fecha del día
- Fecha de vencimiento mayor o igual a la fecha del día.

En la columna "Con restricciones", se visualizan con una marca los CCE con origen en donaciones, los que se podrán usar solamente para el pago de IRAE y/o Impuesto al Patrimonio, para los casos de CCE en pesos.

Se habilitará a seleccionar hasta 10 CCE por pago.

|              |                      | Obligaciones a p      | agar validadas po      | or importe de: \$ | 633.637        |                  |               |
|--------------|----------------------|-----------------------|------------------------|-------------------|----------------|------------------|---------------|
| RUC: 2       | suario               | Denominación:         | -86 3.9                | A33. 34           |                |                  |               |
|              |                      |                       |                        |                   |                |                  |               |
| Filtros de   | Desde                | Hasta                 | Facha                  | Desde             | Hasta          |                  |               |
| exigibilidad | 30/10/2010 28        | 30/10/2014 🔁          | vencimiento            | 30/10/2014        | 30/10/20       | 18 🕿 🔍 🦳         | Buscar        |
| CERTIFIC     | ADOS DE CRÉ          |                       |                        |                   |                | GO Sal tad       | ac 🔲          |
| Tipo Serie   | Nro. Certificado Fec | ha exigibilidad Fecha | a exigibilidad vigente | hasta Fecha de ve | ncimiento Mone | da Importe Con r | estricc. Sel. |
| 🗳 B 🛛 6      | 1215062              | 01/03/2014            | 08                     | 10/15 (           | )1/03/2018     | \$ 633.637       |               |
|              | Total CCE sel        | eccionados para r     | bagar: \$ 0            |                   |                |                  |               |
|              |                      | ,                     |                        |                   |                | Confir           | mar >>        |
|              |                      |                       |                        |                   |                |                  |               |

Una vez seleccionados los CCE a usar como medio de pago y que el monto de "Total de obligaciones a pagar" coincida con el "Total de CCE seleccionados para pagar", se solicita la confirmación del pago, como se muestra en la figura siguiente:

| de Obligaci | ón √                                                                      | Obligaciones a p    | agar √ CCE disponib<br>usar    | les para Vobligaciones a pa<br>CCE selecciona            | igar con<br>Boleto de<br>ados | Pago         | Co        | onstancia de |
|-------------|---------------------------------------------------------------------------|---------------------|--------------------------------|----------------------------------------------------------|-------------------------------|--------------|-----------|--------------|
| - Date      | s de us                                                                   | uario ———           |                                |                                                          |                               |              |           |              |
| RU          | C: 21                                                                     | 012                 | Denominación:                  | SA                                                       |                               |              |           |              |
| Impues      | to                                                                        |                     |                                | Nro.                                                     | de Referencia Mes             | Año          |           | Importe      |
| 550 - IV    | A - IMPOR                                                                 | TACION              | CION                           | 2014123456 Enero<br>2014123456 Enero                     |                               |              |           | 233.637      |
| 127 - IR    | 7 - IRAE - ANTICIPO EN LA IMPORTACIÓN 2014 123456 Enero 2014 123456 Enero |                     |                                |                                                          | 2014                          | 2014         | 200.000   |              |
|             |                                                                           | CERT                | Total obli                     | gaciones a pagar: § 633                                  | .637<br>COS UTILIZADO         | S            |           |              |
| Tipo        | Serie                                                                     | Nro. Certificado    | Fecha exigibilidad             | Fecha exigibilidad vigente                               | hasta Fecha de ve             | ncimiento    | Moneda    | Importe      |
| 🕒 в         | 6                                                                         | 1215062             | 01/03/2014                     | 08                                                       | 8/10/15 (                     | 1/03/2018    | \$        | 633.637      |
|             |                                                                           |                     | Total CCE sel                  | eccionados para pagar:                                   | 633.637                       |              |           |              |
|             |                                                                           |                     |                                | Nota:                                                    |                               |              |           |              |
| La fec      | ha valor (                                                                | del pago será la de | l dia, salvo para expor<br>tod | taciones en que se tomará la<br>as mantengan su vigencia | más reciente de las fe        | chas de exig | gibilidad | mientras     |

Al marcar "Confirmar", se habilita la opción "Visualizar Boleto de Pago" y su impresión:

| Pagos con CO         | CE en Boletos 2            | 2903                       |                                              |                       |                    |
|----------------------|----------------------------|----------------------------|----------------------------------------------|-----------------------|--------------------|
| 1                    | ·····2·····                |                            | ••                                           | 5                     |                    |
| Tipo de Obligación 🗸 | Obligaciones a pagar ✓ CCI | E disponibles para<br>usar | Obligaciones a pagar 🗸 con CCE seleccionados | Boleto de Pago        | Constancia de Pago |
|                      |                            |                            |                                              |                       |                    |
|                      | El Pago es                 | tá validado                | Ø                                            |                       |                    |
|                      | Visualizar Bo              | leto de Pago               |                                              |                       |                    |
|                      | Visualizar Do              | ieto de l'ago              | 0                                            |                       |                    |
|                      |                            |                            | Confirmar >                                  | »>                    |                    |
|                      |                            |                            |                                              |                       |                    |
| Cancelar Todo        |                            |                            |                                              | <u>Ver últimos pa</u> | gos                |
|                      |                            |                            |                                              |                       |                    |

| DGG DIRECCIÓN GENERAL IMPORTACION       PAGO CON CERTIFICADOS DE CRÉDITO ELECTRÓNICOS Exclusivamente para pago de: todas las obligaciones de Contribuyentes NO CEDE y para las de Grandes Contribuyentes y CEDE no incluidas en Formularios de Declaración       VER         RUC       214907200012       N° Documento       970         DENOMINACIÓN       S A       Fecha de Transacción       30/10/201         DENOMINACIÓN       S A       Fecha valor del pago       30/10/201         OBLIGACIONES A PAGAR       Stolar - Impuesto       Nro. Referencia       Mes       Año         550 - IVA - IMPORTACION       2014123456       1       2014         551 - IVA - ANTICIPO EN LA IMPORTACION       2014123456       1       2014         127 - IRAE - ANTICIPO EN LA IMPORTACION       2014123456       1       2014         TOTAL       TOTAL       TOTAL       TOTAL       TOTAL                                                                                                    | *               | BOLE                                                                                              | TO DE PAGO                                                                                         |                                          |             | 2          | 002             |
|----------------------------------------------------------------------------------------------------|-----------------|---------------------------------------------------------------------------------------------------|----------------------------------------------------------------------------------------------------|------------------------------------------|-------------|------------|-----------------|
| RUC         214907200012         N°Documento         970           DENOMINACIÓN         S A         Fecha de Transacción         30/10/201           Fecha valor del pago         30/10/201         30/10/201           OBLIGACIONES A PAGAR           Sód Impuesto         Nro. Referencia         Mes         Año           550 - IVA - IMPORTACION         2014123456         1         2014           551 - IVA - ANTICIPO EN LA IMPORTACION         2014123456         1         2014           127 - IRAE - ANTICIPO EN LA IMPORTACION         2014123456         1         2014           TOTAL                                                                                                    |                 | PAGO CON CERTIFICADO<br>Exclusiva<br>todas las obligaciones de C<br>Grandes Contribuyentes y CEDE | OS DE CRÉDITO ELE<br>mente para pago de:<br>contribuyentes NO CEDE y<br>no incluidas en Formulario | CTRÓNICO<br>para las de<br>os de Declara | DS<br>ación | VE         | 903<br>RSIÓN 00 |
| Benominación         S A         Fecha de Transacción         30/10/201           Fecha valor del pago         30/10/201         30/10/201           OBLIGACIONES A PAGAR         Nro. Referencia         Mes         Año           550 - IVA - IMPORTACION         2014123456         1         2014           551 - IVA - ANTICIPO EN LA IMPORTACION         2014123456         1         2014           127 - IRAE - ANTICIPO EN LA IMPORTACION         2014123456         1         2014           TOTAL         TOTAL         TOTAL         TOTAL         TOTAL         TOTAL         TOTAL         TOTAL         TOTAL         TOTAL         TOTAL         TOTAL         TOTAL         TOTAL         TOTAL         Total         Total <th>2149072</th> <th>00012</th> <th></th> <th>N°Docume</th> <th>nto</th> <th>970</th> <th></th> | 2149072         | 00012                                                                                             |                                                                                                    | N°Docume                                 | nto         | 970        |                 |
| DENOMINACION         Fecha valor del pago         30/10/201           OBLIGACIONES A PAGAR           2ód Impuesto         Nro. Referencia         Mes         Año           550 - IVA - IMPORTACION         2014123456         1         2014           551 - IVA - ANTICIPO EN LA IMPORTACION         2014123456         1         2014           127 - IRAE - ANTICIPO EN LA IMPORTACION         2014123456         1         2014           TOTAL                                                                                                    |                 | S A                                                                                               |                                                                                                    | Fecha de                                 | Fransacción | 30/10/2014 |                 |
| OBLIGACIONES A PAGAR           Cód Impuesto         Nro. Referencia         Mes         Año           550 - IVA - IMPORTACION         2014123456         1         2014           551 - IVA - ANTICIPO EN LA IMPORTACION         2014123456         1         2014           127 - IRAE - ANTICIPO EN LA IMPORTACION         2014123456         1         2014           TOTAL         TOTAL         1         2014         1         2014                                                                                                    | CION            |                                                                                                   |                                                                                                    | Fecha valor del pago                     |             | 30/10/2014 |                 |
| Nro. Referencia         Mes         Año           550 - IVA - IMPORTACION         2014123456         1         2014           551 - IVA - ANTICIPO EN LA IMPORTACION         2014123456         1         2014           127 - IRAE - ANTICIPO EN LA IMPORTACION         2014123456         1         2014           TOTAL         TOTAL         TOTAL         TOTAL         TOTAL         TOTAL                                                                                                    | ACIONES         | PAGAR                                                                                             |                                                                                                    |                                          |             |            |                 |
| 550 - IVA - IMPORTACION       2014123456       1       2014         551 - IVA - ANTICIPO EN LA IMPORTACION       2014123456       1       2014         127 - IRAE - ANTICIPO EN LA IMPORTACION       2014123456       1       2014                                                                                                    | esto            |                                                                                                   | Nro. Referer                                                                                       | ncia Mes                                 | Añ          | 0          | Importe         |
| 551 - IVA - ANTICIPO EN LA IMPORTACION       2014123456       1       2014         127 - IRAE - ANTICIPO EN LA IMPORTACION       2014123456       1       2014         TOTAL                                                                                                    | A - IMPORTACIO  | 1                                                                                                 | 201412                                                                                             | 3456                                     | 1           | 2014       | 233.63          |
| 127 - IRAE - ANTICIPO EN LA IMPORTACION         2014123456         1         2014           TOTAL                                                                                                    | A - ANTICIPO EN | LA IMPORTACION                                                                                    | 201412                                                                                             | 3456                                     | 1           | 2014       | 200.000         |
| TOTAL                                                                                                    | AE - ANTICIPO E | LA IMPORTACION                                                                                    | 201412                                                                                             | 3456                                     | 1           | 2014       | 200.000         |
|                                                                                                    |                 |                                                                                                   |                                                                                                    |                                          |             |            | 633.63          |
|                                                                                                    |                 |                                                                                                   |                                                                                                    |                                          |             |            |                 |
| CERTIFICADOS DE CRÉDITO ELECTRÓNICOS UTILIZADOS                                                                                                    |                 | E CRÉDITO ELECTRÓ                                                                                 | ÓNICOS UTILIZA                                                                                     | DOS                                      |             |            |                 |

■●|↑ ↓ 1 /1 | - + | 人

В

TOTAL

6

1215062

| El boleto 2903  | adquiere valor  | de pago   | solamente | con la | emisión | de la | constancia |
|-----------------|-----------------|-----------|-----------|--------|---------|-------|------------|
| 6103, para lo c | ual se deberá i | marcar co | onfirmar: |        |         |       |            |

| agos con (           | CCE en Boletos 2903                            |                       | 5 6                               |
|----------------------|------------------------------------------------|-----------------------|-----------------------------------|
| Tipo de Obligación √ | Obligaciones a pagar √ CCE disponibles<br>usar | con CCE seleccionados | Boleto de Pago Constancia de Pago |
|                      |                                                |                       |                                   |
|                      | El Pago está validado                          | •                     |                                   |
|                      | Visualizar Boleto de Pag                       | 0 🖷                   |                                   |
|                      |                                                | Confirmar >>          | >                                 |
| Cancelar Todo        |                                                |                       | Ver últimos pagos                 |

Se emite la siguiente constancia, con los datos del boleto de pago (donde el "N° Documento pagado" corresponde al N° del 2903) y los certificados utilizados:

633.637

633.637

|              | CONSTANCIA                                                           | C402                                        |
|--------------|----------------------------------------------------------------------|---------------------------------------------|
| PAG          | O CON CERTIFICADO DE CRÉDITO ELECTRÓNICO                             | 6103                                        |
|              |                                                                      | VERSIÓN 00                                  |
| ncia 6103000 | 10002025                                                             |                                             |
| 30/10/20     | 14                                                                   |                                             |
| 21           | 12                                                                   |                                             |
| and the same | S A                                                                  |                                             |
| 2903         |                                                                      |                                             |
| ado 970      |                                                                      |                                             |
| 30/10/20     | 14                                                                   |                                             |
|              |                                                                      |                                             |
| ón 30/10/20  | )14                                                                  |                                             |
|              | PAGC<br>ncia 6103000<br>21<br>2803<br>970<br>30/10/20<br>ón 30/10/20 | PAGO CON CERTIFICADO DE CRÉDITO ELECTRÓNICO |

| Tipo | Serie   | Nro. Certificado | Moneda | Importe M. origen | Importe \$ |
|------|---------|------------------|--------|-------------------|------------|
| в    | 6       | 1215062          | \$     | 633.637           | 633.637    |
| Imp  | orte to | al del pago      |        |                   | 633.637    |

Una vez que el pago queda confirmado, el CCE deja de estar en estado "Disponible Web".

Se podrán visualizar los últimos pagos realizados, seleccionando la opción "Ver últimos pagos", permitiendo también la impresión del boleto de pago y la constancia:

| 2                | CCE disconsibles para Obligaciones a pagar con                                        | 5 6                                                                                                    |
|------------------|---------------------------------------------------------------------------------------|----------------------------------------------------------------------------------------------------|
| ión Obligaciones | a pagar UCC disponibles para Ubligaciones a pagar con Bi<br>usar CCE seleccionados Bi | oleto de Pago Constancia de Pago                                                                                                    |
| — Datos de usu   | ario                                                                                  |                                                                                                    |
| RUC: 21          | Denominación:                                                                         |                                                                                                    |
|                  | Tipo de Obligación                                                                    | Contribuyente                                                                                                    |
| Conveni          | ios de Facilidades de Pago y Actuaciones de Fiscalización                             | · · · · · · · · · · · · · · · · · · ·                                                                                                    |
|                  |                                                                                       | Confirmar >>                                                                                                    |
|                  |                                                                                       |                                                                                                    |
|                  |                                                                                       | A REAL PROPERTY AND A REAL PROPERTY AND A REAL |

| de<br>Pago | Constancia | Fecha de Transaccion | Nro Doc. Pagado | Fecha de Pago | Importe   |
|------------|------------|----------------------|-----------------|---------------|-----------|
| 4          | -          | 27/10/2014           | 776             | 26/08/2014    | 1.178.39  |
| 8          | 4          | 29/10/2014           | 822             | 09/07/2012    | 3.753.563 |
| -          | -          | 29/10/2014           | 849             | 01/08/2014    | 698.11    |
| 4          | -          | 29/10/2014           | 865             | 09/10/2012    | 105.00    |
| 4          |            | 30/10/2014           | 954             | 16/03/2012    | 106.87    |
| 4          | <b>B</b>   | 30/10/2014           | 962             | 01/01/2014    | 103.30    |

Al marcar "Volver" se vuelve a la pantalla desde la cual se realizó la consulta.

A esta consulta se podrá acceder también ingresando en Servicios en línea/Pagos/Pagos con CCE en Formulario 2903-CONSULTA

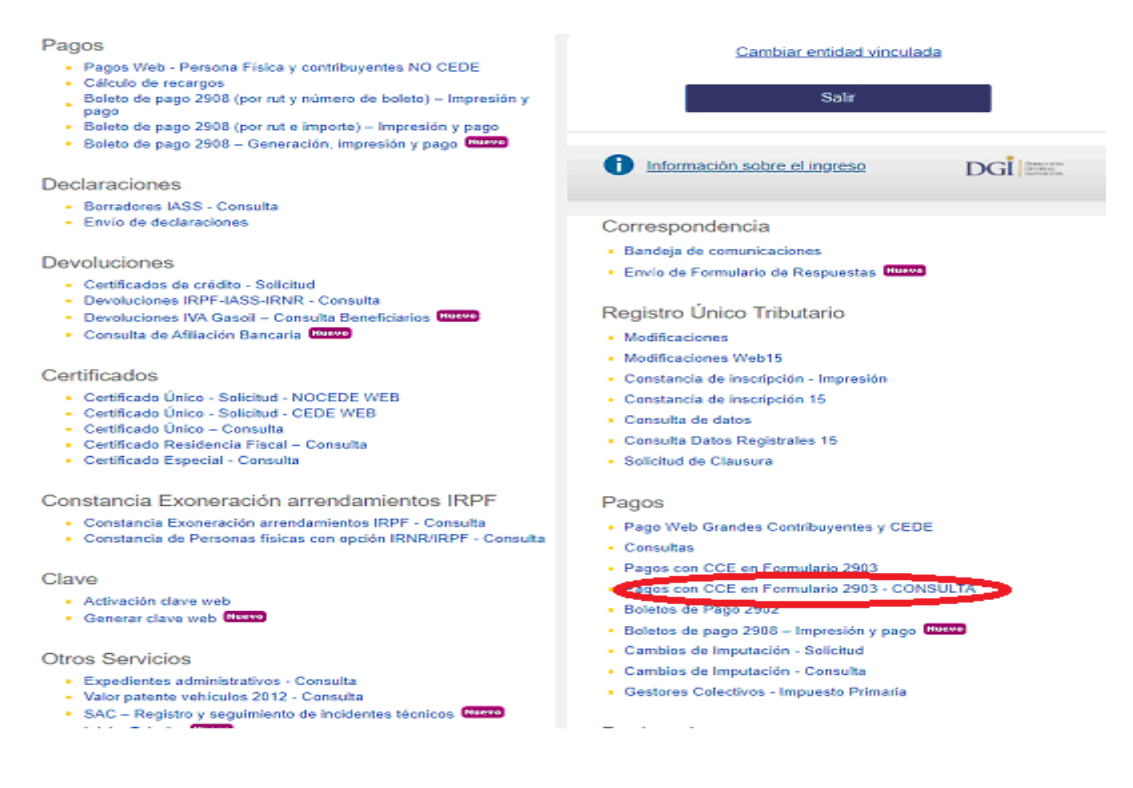

Para ver los pagos realizados con CCE ingresando a la opción: Pagos/Consultas en Servicios en línea, luego de ingresar los datos marcar "Ir a consultar". Dichos pagos aparecerán "En proceso", hasta que queden cargados en el Archivo de pagos.

# Consulta de Pagos

| <b>1</b><br>Ingreso de datos a consultar | ,          | <b>2</b><br>Visualización de Pagos |   |  |  |  |  |
|------------------------------------------|------------|------------------------------------|---|--|--|--|--|
| RUT:                                     |            |                                    |   |  |  |  |  |
| Ingrese los datos de los pagos a co      | onsultar — |                                    |   |  |  |  |  |
| Nro.Boleto/Declaración:                  |            | 1896                               | 0 |  |  |  |  |
| Fecha de pago desde:                     | 01/11/2020 | t                                  |   |  |  |  |  |
| Fecha de pago hasta:                     | 10/12/2020 | t                                  |   |  |  |  |  |
| Fecha corresponde desde:                 | 11         | Ħ                                  |   |  |  |  |  |
| Fecha corresponde hasta:                 | 01/12/2020 | 首                                  |   |  |  |  |  |

| RUT:     |                          |                             |            | Nro.Boleto/Declaración: 1 |                |                            | 896                                      |          |            |               |
|----------|--------------------------|-----------------------------|------------|---------------------------|----------------|----------------------------|------------------------------------------|----------|------------|---------------|
| Fecha de | Fecha de pago desde:     |                             | 01/        | 01/11/2020                |                | Fecha de pago hasta:       |                                          |          | 10/12/2020 |               |
| Fecha co | Fecha corresponde desde: |                             | H          | 11                        |                | Fecha corresponde hasta: 0 |                                          |          | )1/12/2020 |               |
|          | Further Danse            |                             | Frankrik   | Delete De el              | Converte Pilla | C I d'au                   | 1                                        | Devie de |            |               |
| R.0.1.   | Fecha_Pago               | Ongen                       | Formulario | BoletorDect               | Convenio/DUA   | Codigo                     | Impuesto                                 | Periodo  | Importe 5  |               |
|          | 09/11/2020               | DGI<br>CCE<br>Form.<br>2903 | 2903       | 1810                      | 20123456       | 675                        | IMESI EN LA<br>IMPORTACION<br>- ANTICIPO | 10/2020  | 400.020    | En<br>proceso |
|          | 09/11/2020               | DGI<br>CCE<br>Form.<br>2903 | 2903       | 1810                      | 20123456       | 550                        | IVA -<br>IMPORTACION                     | 10/2020  | 450.000    | En<br>proceso |
|          | 09/11/2020               | DGI<br>CCE<br>Form.<br>2903 | 2903       | 1810                      |                |                            | TOTAL<br>BOLETO                          |          | 850.020    | En<br>proceso |
|          | TOTAL                    |                             | 2903       |                           |                |                            |                                          |          | 850.020    |               |